## Zoom

# かんたん! 操作マニュアル

## 目次

| サインアップする。               | 2  |
|-------------------------|----|
| ミーティングを開催する。            | 3  |
| 招待する。                   | 4  |
| 参加者を管理する。               | 5  |
| 参加者を管理する。(ミュートの ON/OFF) | 6  |
| 参加者を管理する。(反応に答える)       | 7  |
| 画面を共有する。                | 8  |
| 画面を共有させない。              | 9  |
| チャットをする。                | 10 |
| ミーティングを終了する。            | 11 |

| (①)学校用メールアドレスで登録します。                    |
|-----------------------------------------|
|                                         |
| ② コードを入力します                             |
|                                         |
| ③ サインアップ をクリックします。                      |
|                                         |
|                                         |
| 油さより。                                   |
|                                         |
|                                         |
|                                         |
|                                         |
| ④ アクティブなアカウント をクリックします。                 |
|                                         |
|                                         |
|                                         |
|                                         |
| ⑤ 自分の名前を入力します。                          |
|                                         |
| ◎ おちかパフロードを記定します                        |
| し 好きなパスリートを設定します。                       |
|                                         |
| ⑦携帯電話の番号を入力します。                         |
| この番号は端末認証に使うだけです。                       |
|                                         |
| ⑧ コードを入力します。                            |
|                                         |
| <ul><li>⑨ 短信に送られてくるコードを入力します。</li></ul> |
|                                         |
|                                         |
| ( <u>)</u> <u>続ける</u> をノリソノしより。         |
| 1                                       |
|                                         |
|                                         |
|                                         |
| ① 手順をスキップする をクリックします。                   |
|                                         |
|                                         |

サインアップする。

 私はロボットではあり ぼせん でんかてした アライバシー・ドロ589

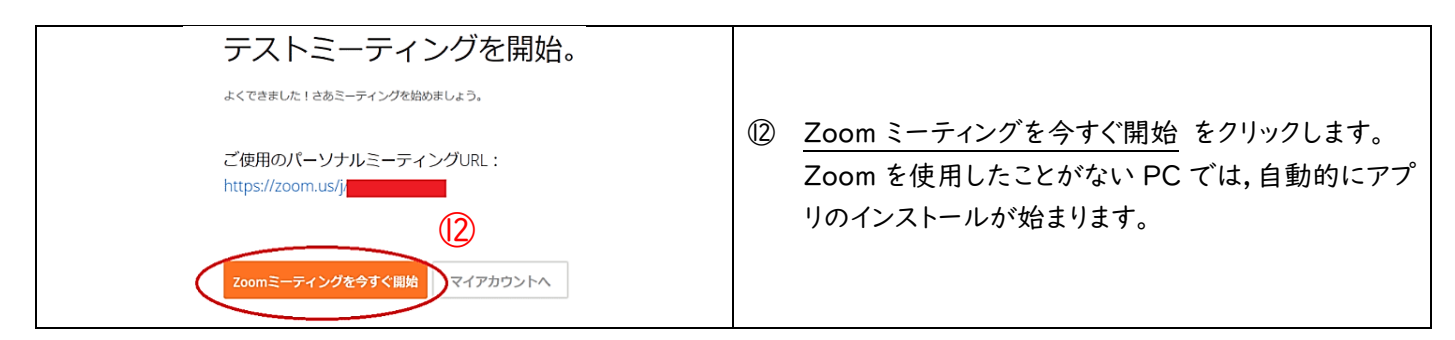

 $(\mathbf{I})$ 

手順をスキップする

▼ホームページから始める場合

| 2000 泉下鉄 空梨田当へのよ                     | 聞い合わせ JOIN ZDOM   | ミーティングをスケジュールする                                             | ミーティングを目前する・ |   |                         |
|--------------------------------------|-------------------|-------------------------------------------------------------|--------------|---|-------------------------|
| 私<br>プロフィール<br>ミーティング<br>ウエビナー<br>記録 | RETS              | Kio Takamori<br>7bb>h@fi 113093054                          |              | 1 | ミーティングを開催する をクリック       |
| 識定                                   | パーソナルミーティングロ      | 501-737-1765<br>https://zoom.com.cn/j/5017371765            | 82           | 2 | <u>ビデオをオン</u> をクリックします。 |
| 管理者                                  |                   | × インスタントミーティングにこのIDを使用する                                    |              |   | アプリが自動で起動します。           |
| > ユーザー管理                             | サインイン用メールアドレス     | harahetta_a_a_4o@yahoo.co.jp                                | 23           |   |                         |
| > ルーム管理                              |                   | リンクされたアカウント: 🔤                                              |              |   |                         |
| > アカウント管理                            | Link Phone Number | Link your phone number to complete real-name authentication | n. Link      |   |                         |
| > 詳細                                 |                   |                                                             |              |   |                         |

※ 「<u>ビデオをオフ</u>」では,自分の画面が切られた状態で始まります。 「<u>画面共有のみ</u>」では,共有する画面の選択肢が表示されます。

#### ▼アプリから始める場合

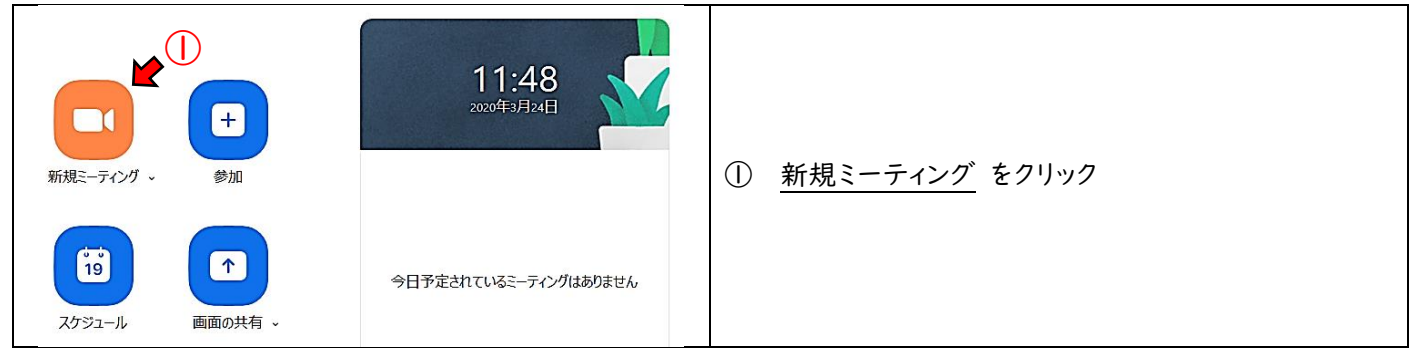

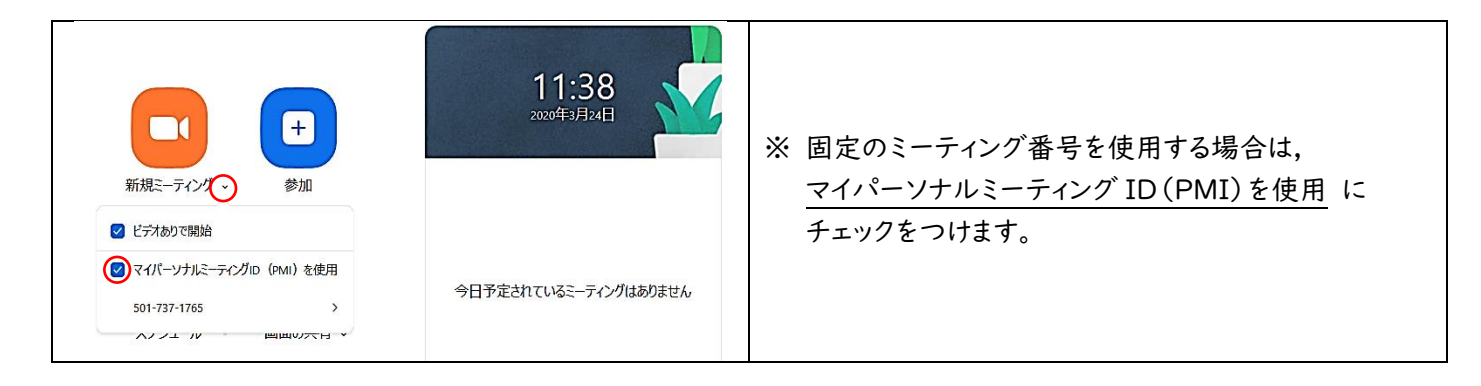

※ ID を固定しない場合 → 毎回番号が違う → 児童生徒がアクセス先を間違える可能性大
 ID を固定する場合 → 毎回番号が同じ → 児童生徒が安心して接続できる。

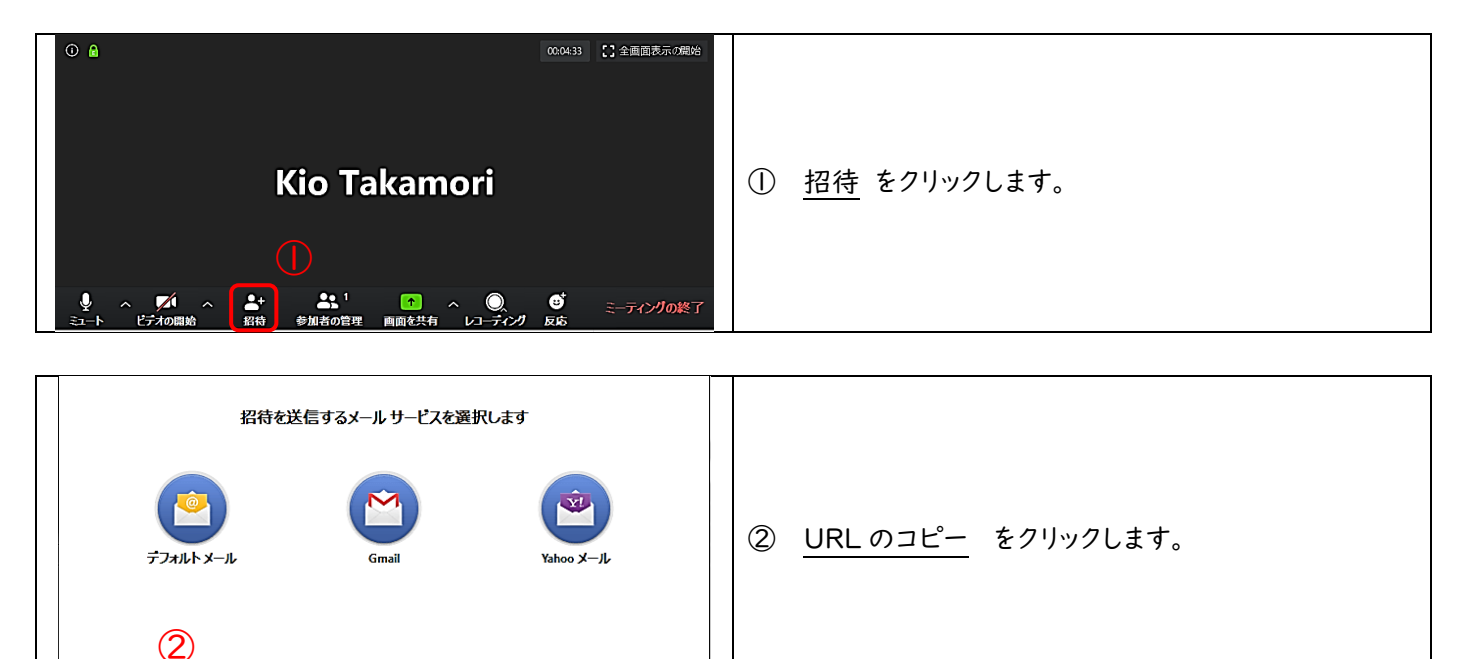

(URL のコピー) 招待のコピー ) ミーティングのパスワード: 982100 https://zoom.com.cn/j/563322087

③ WeChatのメッセージ等に貼り付けます。

※ 下9桁の数字がミーティング ID (番号) です。 招待機能は使わず,児童生徒が参加するのを待つ形になる予定です。(↓イメージ図)

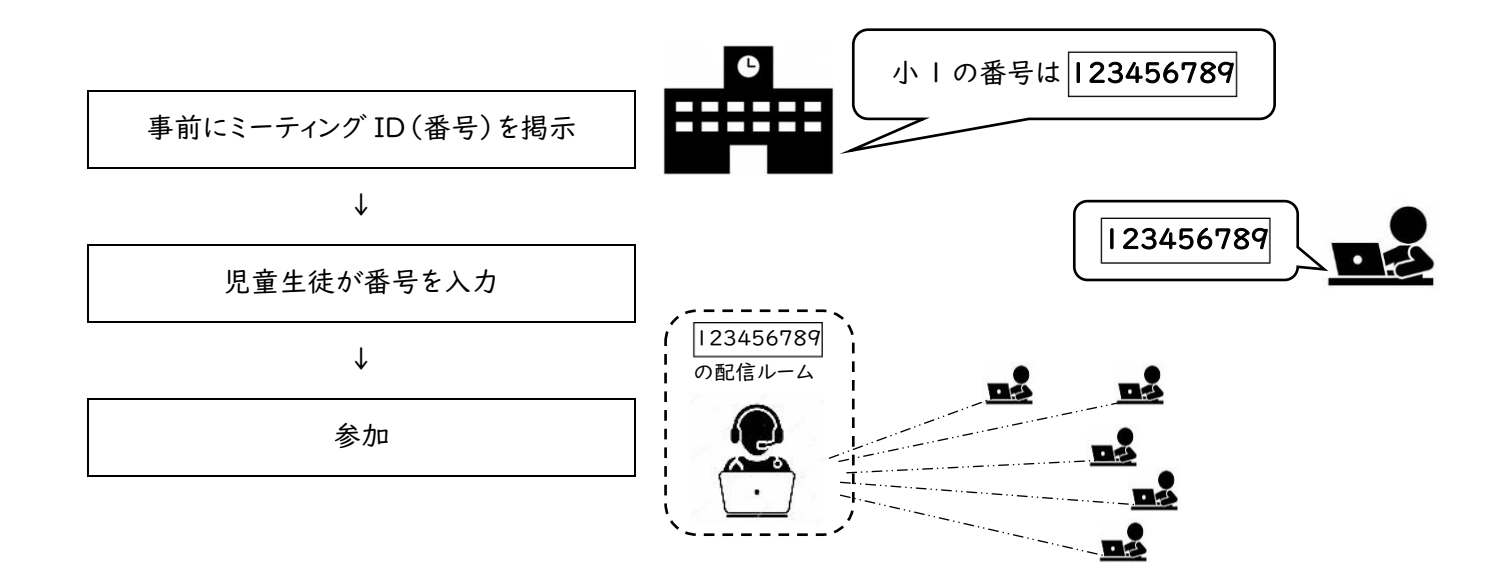

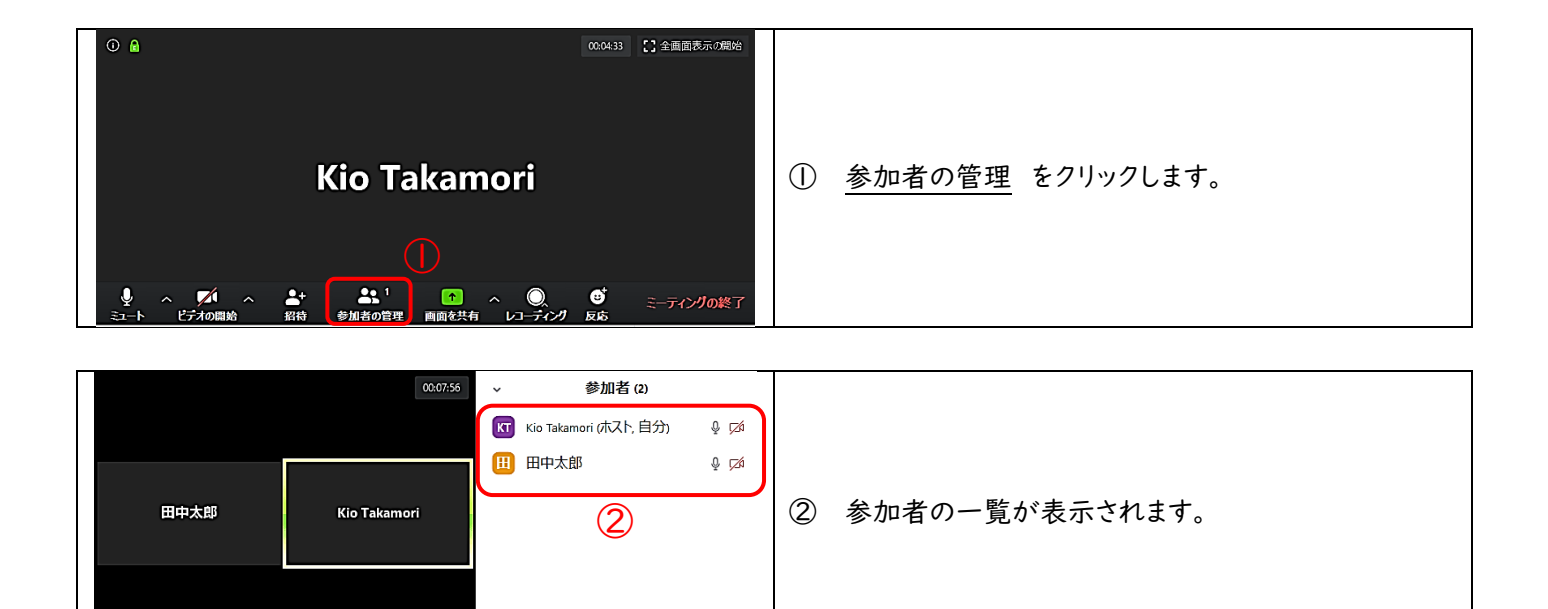

## 主催者と参加者の機能比較

すべてミュート すべてミュート解除 詳細 マ

|            | 主催者(ホスト)    | 参加者             |
|------------|-------------|-----------------|
| 自分をミュート    | 0           | 0               |
| 他者をミュート    | 0           | ×               |
| 自分でミュートの解除 | 0           | △<br>ホスト側の設定による |
| 画面のオン/オフ   | 0           | 0               |
| 他者の画面のオン   | △<br>依頼は出せる | Х               |
| 他者の画面のオフ   | 0           | ×               |
| 名前の変更      | 0           | 0               |
| 他者の名前の変更   | 0           | △<br>使用端末による    |
| 手を挙げる絵文字   | ×           | 0               |
| 拍手,賛成の絵文字  | 0           | 0               |
| チャット       | 0           | △<br>ホスト側の設定による |
| 画面の共有      | 0           | △<br>ホスト側の設定による |
| 録画         | 0           | △<br>使用端末による    |

▼個別に選ぶとき

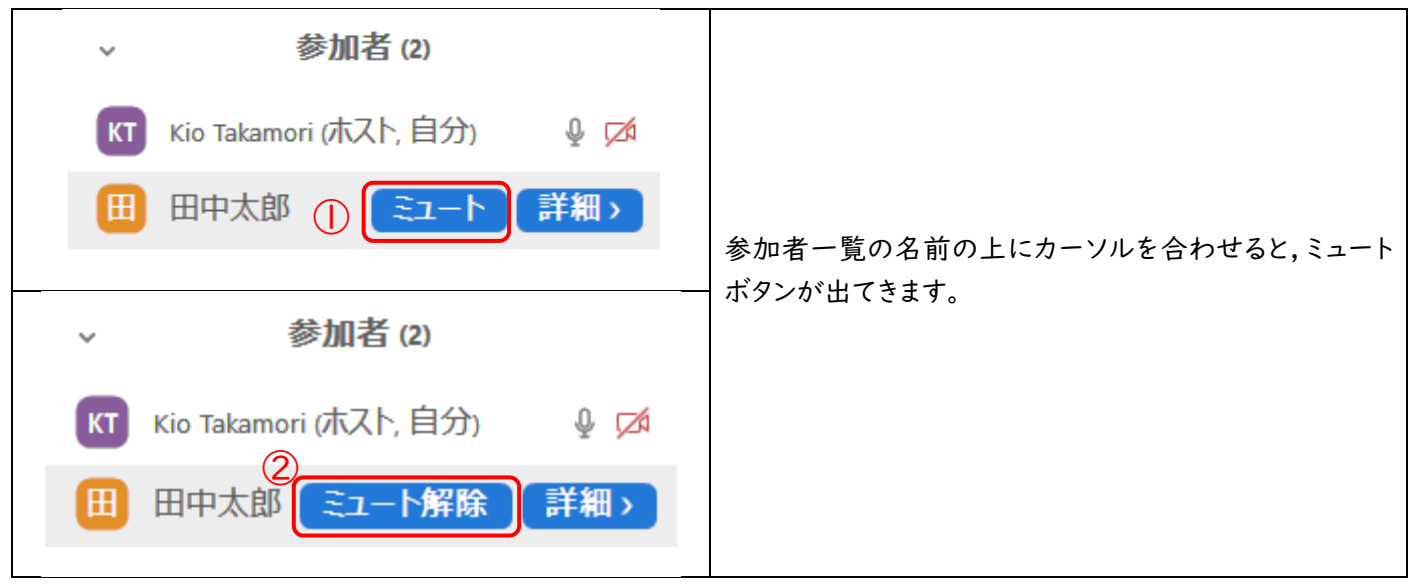

▼一括でミュートしたいとき

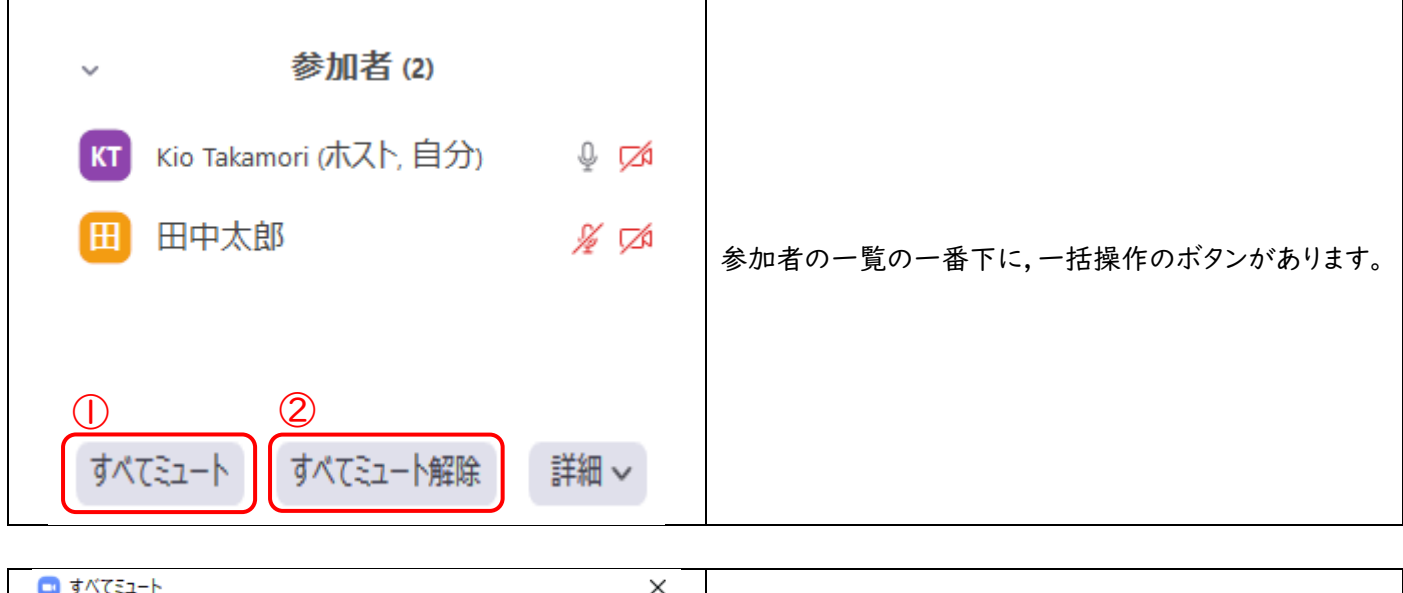

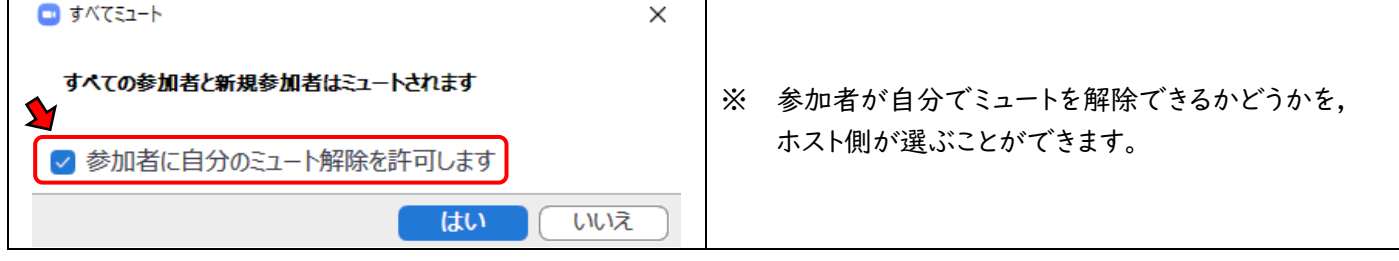

----詳細

| ■<br>★<br>田中太郎<br>※                                                    | 003930<br>Kio Takamori                       | <ul> <li>◇ 参加者 (2)</li> <li>(1) Kio Takamori (ホスト:自分) ↓ 反4</li> <li>(1) 田中太郎</li> <li>※ ダ Ø</li> <li>(1) 田中太郎</li> <li>(1) 第一次 Ø</li> <li>(1) 第一次 Ø</li> </ul> | 0 | 参加者が「手を挙げる」ボタンを押すと,<br>画面左上と参加者一覧に絵文字が表示されます。   |
|------------------------------------------------------------------------|----------------------------------------------|----------------------------------------------------------------------------------------------------|---|-------------------------------------------------|
| <ul> <li>○ @ 00.46.40</li> <li>● 于を除うす 至二一分前回</li> <li>田中太郎</li> </ul> | ■ スピーカービュー CC<br>KT Kio Taka<br>Kio Takamori | 参加者 (2)<br>mori (小八ト,自分) 単 (24<br>部 (手を降ろす) ミュート解除 (詳細)                                                                                                    | 2 | いずれかのボタンで,手を降ろさせることができます。<br>参加者が自分で降ろすこともできます。 |

※ ホストには、手を挙げる機能はありません。
 使用端末によって「手を挙げる」ボタンの位置が異なるので、授業内で活用する際には事前練習が必須です。
 (「手を挙げる」ボタンの位置→ PC: 参加者一覧の一番下, iPhone: 詳細タブの中)

詳細~

すべてミュート解除

すべてミュート

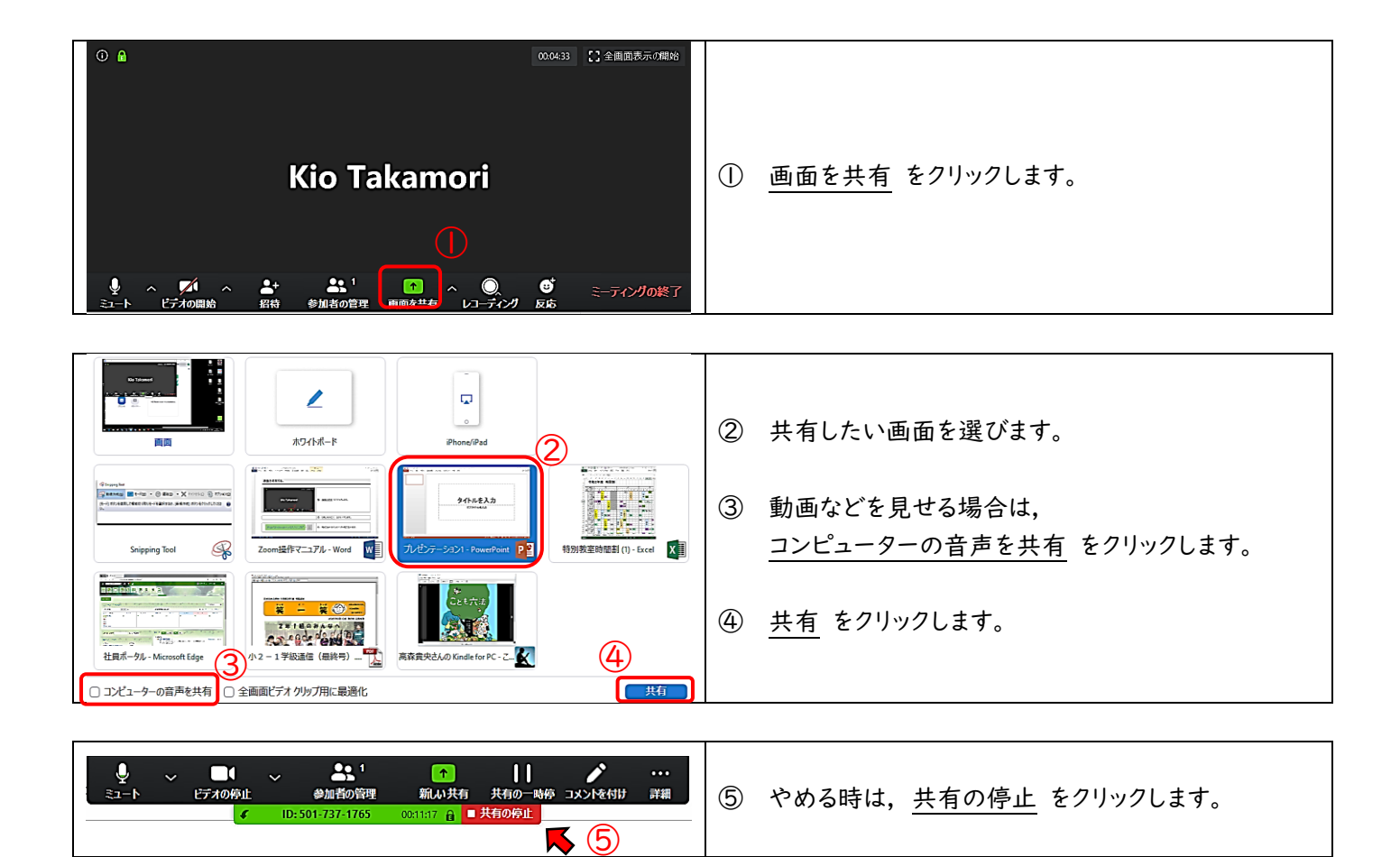

### ※ ファイルを開いておかないと,選択肢に出てきません。

フォルダを開く ↓ 画面共有を開始 ↓ フォルダ内の PDF ファイルを開く ↓ フォルダを開く ↓ フォルダ内の PDF ファイルを開く ↓ 画面共有を開始 ↓

失敗。。。 自分のパソコンでは PDF が見えていても, 他の人にはフォルダが見えています。 成功!!

全員が PDF を見ることができています。

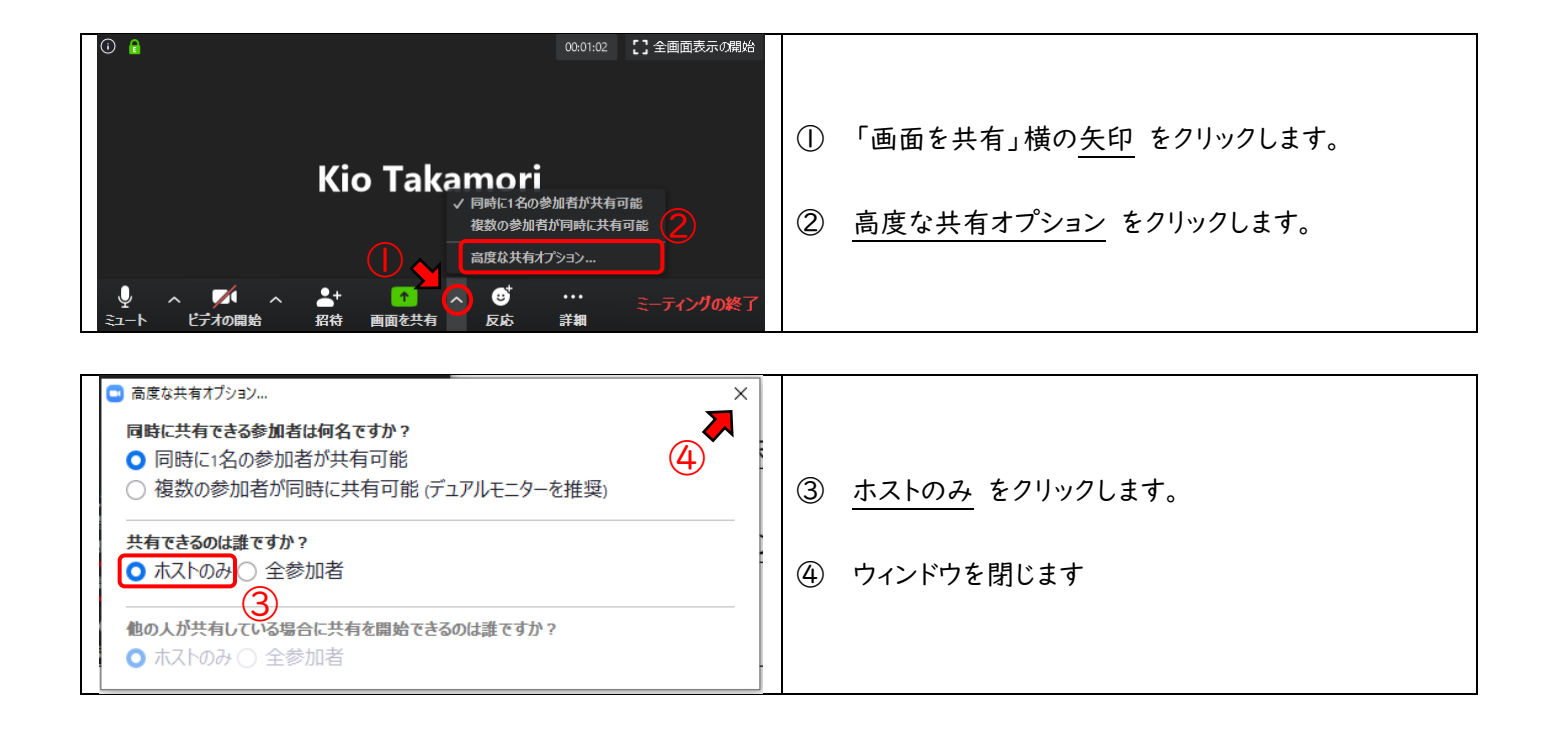

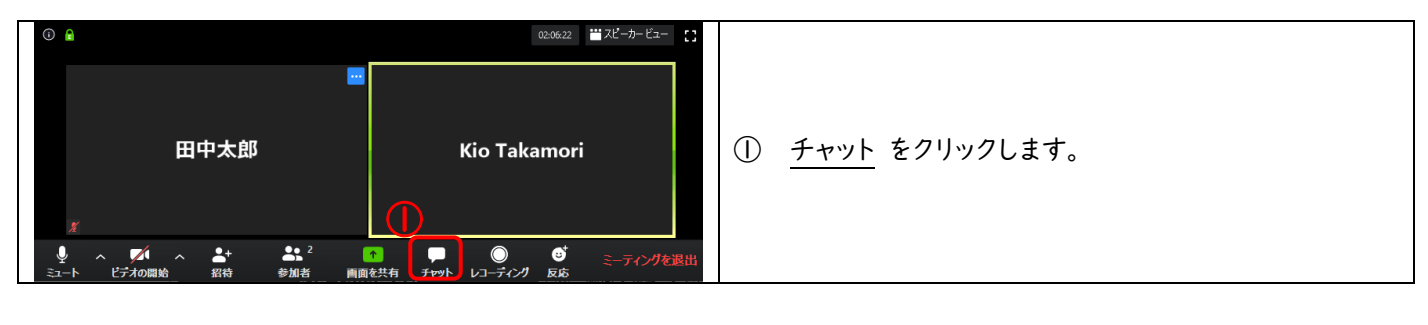

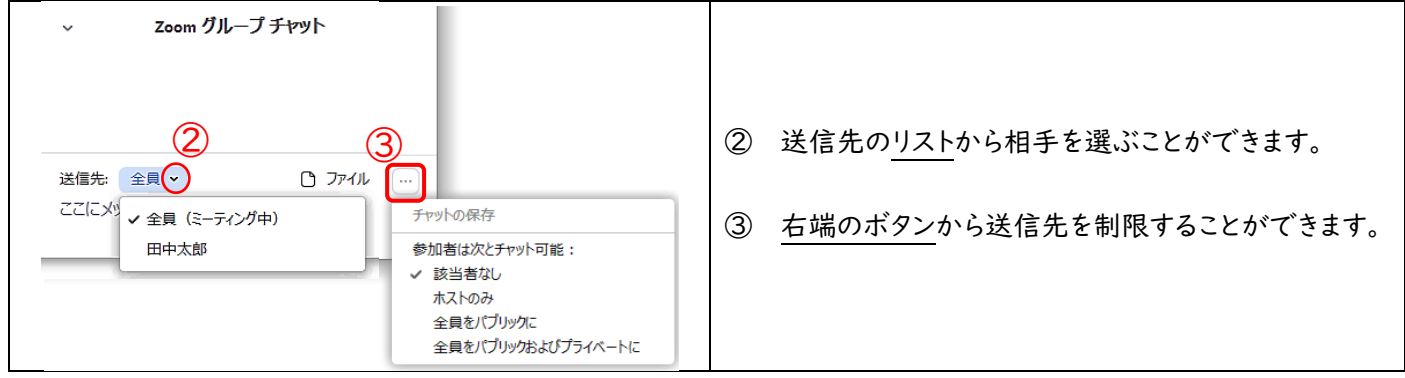

| 該当者なし      | チャット不可                                    |
|------------|-------------------------------------------|
| ホストのみ      | ホストに対してのみコメントを送信することができる。                 |
| 全員をパブリックに  | 全員がお互いのコメントを見られる。                         |
| 全員をパブリック   | 今日に目これてついたと、母信老だけ目これてついたの西方を送信すてっとができて    |
| およびプライベートに | 土貝に元られるコハンドと、又信日にり元られるコハンドの回力を送信することが(さる。 |

ミーティングを終了する。

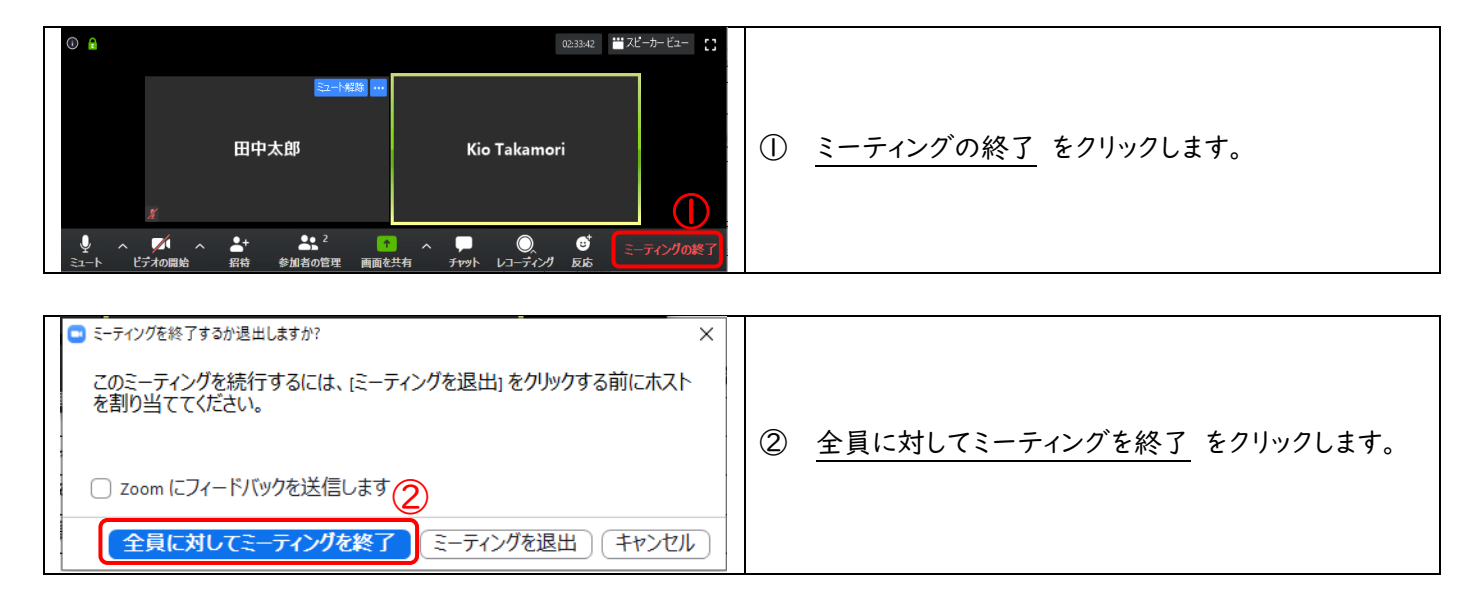

※ ミーティングを退出 をクリックすると、ホストの権限が他の残留者へ譲渡されます。